### Q: What is Sage Intelligence Reporting?

A: Sage Intelligence Reporting helps you to easily control, automate and analyze your data to make better informed decision, more quickly, across your business. It consolidates data from you Sage ERP system and virtually any system, giving you a single version of the truth in Excel, helping to reduce spreadsheet chaos and improve collaboration.

### Q: Why do I want to use Sage Intelligence?

A: Sage Intelligence is based on Excel which most of us are more familiar with than Crystal Reports. It provides the flexibility to design reports and analyses to meet the organization's needs. Additionally, you can create Pivot Tables and Charts.

# Q: What is the Report Designer Add-In?

A: The Report Designer Add-In is a new addition to the Report Designer module and is an alternative to the Layout Generator. The Report Designer Add-In is designed to break down a report into reusable pieces and allow users to control where and how these pieces fit together to create a report.

# General Ledger -> Reports Menu -> Financial Reports

You can use the Financial Reports Wizard to create a new report showing Actual, Budget, Variance and Variance Percent for the current period and year-to-date. This report can be printed along with all of the other monthly reports included in month-end processing.

| or The 5 Periods Ended 05/31/2010<br>ABC Distribution and Service Corp. (ABC) |                                                                                       |                                                                                                    |                                                                                                    |                                                                                                    |                                                                                                    |                                                                                                    |                                                                                                    |                                                                                                    |  |  |
|-------------------------------------------------------------------------------|---------------------------------------------------------------------------------------|----------------------------------------------------------------------------------------------------|----------------------------------------------------------------------------------------------------|----------------------------------------------------------------------------------------------------|----------------------------------------------------------------------------------------------------|----------------------------------------------------------------------------------------------------|----------------------------------------------------------------------------------------------------|----------------------------------------------------------------------------------------------------|--|--|
|                                                                               | Period to Date                                                                        | ORIGINAL<br>PTD Budget                                                                                                    | Variance                                                                                                    | Var %                                                                                                    | Year to Date                                                                                                    | ORIGINAL<br>YTD Budget                                                                                                    | Variance                                                                                                    | Var%                                                                                                    |  |  |
|                                                                               |                                                                                       |                                                                                                    |                                                                                                    |                                                                                                    |                                                                                                    |                                                                                                    |                                                                                                    |                                                                                                    |  |  |
| ution sales (history)                                                         | 290,043.91                                                                            | 0.00                                                                                                    | 290,043.91                                                                                                    | 0.00                                                                                                    | 290,451.31                                                                                                    | 0.00                                                                                                    | 290,451.31                                                                                                    | 0.00                                                                                                    |  |  |
| ution sales - East                                                            | 267,429.50                                                                            | 220,000.00                                                                                                    | 47,429.50                                                                                                    | 21.56                                                                                                    | 1,182,754.79                                                                                                    | 1,100,000.00                                                                                                    | 82,754.79                                                                                                    | 7.52                                                                                                    |  |  |
| ution sales - West                                                            | 139,997.18                                                                            | 120,000.00                                                                                                    | 19,997.18                                                                                                    | 16.66                                                                                                    | 611,389.21                                                                                                    | 600,000.00                                                                                                    | 11,389.21                                                                                                    | 1.90                                                                                                    |  |  |
| fees                                                                          | 3,000.00                                                                              | 0.00                                                                                                    | 3,000.00                                                                                                    | 0.00                                                                                                    | 3,000.00                                                                                                    | 0.00                                                                                                    | 3,000.00                                                                                                    | 0.00                                                                                                    |  |  |
| fees - East                                                                   | 14,165.10                                                                             | 10,000.00                                                                                                    | 4,165.10                                                                                                    | 41.65                                                                                                    | 44,362.23                                                                                                    | 44,000.00                                                                                                    | 362.23                                                                                                    | 0.82                                                                                                    |  |  |
|                                                                               | tion sales (history)<br>tion sales - East<br>tion sales - West<br>fees<br>fees - East | Period to Date           tion sales (history)         290,043.91           tion sales - East         267,429.50           tion sales - West         139,997.18           fees         3,000.00           fees - East         14,165.10 | Period to Date         ORIGINAL<br>PTD Budget           tion sales (history)         290,043.91         0.00           tion sales - East         267,429.50         220,000.00           tion sales - West         139,997.18         120,000.00           fees         3,000.00         0.00           fees - East         14,165.10         10,000.00 | Period to Date         ORIGINAL<br>PTD Budget         Variance           tion sales (history)         290,043.91         0.00         290,043.91           tion sales - East         267,429.50         220,000.00         47,429.50           tion sales - West         139,997.18         120,000.00         19,997.18           fees         3,000.00         0.00         3,000.00           fees - East         14,165.10         10,000.00         4,165.10 | ORIGINAL<br>Period to Date         ORIGINAL<br>PTD Budget         Variance         Var %           tion sales (history)         290.043.91         0.00         290.043.91         0.00           tion sales - East         267,429.50         220,000.00         47,429.50         21.56           tion sales - West         139,997.18         120,000.00         19,997.18         16.66           fees         3,000.00         0.00         3,000.00         0.00           fees - East         14,165.10         10,000.00         4,165.10         41.65 | ORIGINAL<br>Priod to Date         Variance         Var %         Year to Date           tion sales (history)         290,043.91         0.00         290,043.91         0.00         290,043.91         0.00         290,043.91         0.00         290,043.91         0.00         290,043.91         0.00         290,043.91         0.00         290,0451.31           tion sales - East         267,429.50         220,000.00         47,429.50         21.56         1,182,754.79           tion sales - West         139,997.18         120,000.00         19,997.18         16.66         611.389.21           fees         3,000.00         0.00         3,000.00         0.00         3,000.00           fees - East         14,165.10         10,000.00         4,165.10         41.65         44,362.23 | ORIGINAL<br>Period to Date         ORIGINAL<br>PTD Budget         Variance         Var %         Year to Date         ORIGINAL<br>YTD Budget           tion sales (history)         290,043.91         0.00         290,043.91         0.00         290,451.31         0.00           tion sales - East         267,429.50         220,000.00         47,429.50         21.56         1,182,754.79         1,100,000.00           tion sales - West         139,997.18         120,000.00         19,997.18         16.66         611,389.21         600,000.00           fees         3,000.00         0.00         3,000.00         0.00         3,000.00         0.00           fees - East         14,165.10         10,000.00         4,165.10         41,65         44,362.23         44,000.00 | ORIGINAL<br>Period to Date         ORIGINAL<br>PTD Budget         Variance         Var %         Year to Date         ORIGINAL<br>YTD Budget         Variance           tion sales (history)         290,043.91         0.00         290,043.91         0.00         290,043.91         0.00         290,451.31         0.00         290,451.31         0.00         290,451.31         0.00         290,451.31         0.00         290,451.31         0.00         290,451.31         0.00         290,451.31         0.00         290,451.31         0.00         290,451.31         0.00         290,451.31         0.00         290,451.31         0.00         290,451.31         0.00         290,451.31         0.00         290,451.31         0.00         290,451.31         0.00         290,451.31         0.00         290,451.31         0.00         290,451.31         0.00         290,451.31         0.00         290,451.31         0.00         290,451.31         0.00         290,451.31         0.00         290,451.31         0.00         290,451.31         0.00         290,451.31         0.00         290,451.31         0.00         290,451.31         0.00         290,451.31         1.10,000.00         82,754.79         1.100,000.00         11,389,21         1.289,21         600,000.00         0.00         3,000.00         3,0 |  |  |

#### **Open Sage Intelligence Reporting**

- v5.1 (2014) Sage Intelligence Reporting -> Reports -> Report Manager
- v5.0 (2013) Start -> All Programs -> Sage -> Sage 100 Intelligence 5.0 -> Report Manager
- v4.5 Start -> All Programs -> Sage -> Sage MAS 90 and 200 Intelligence 4.5 -> Report Manager

It is recommended that you save your reports in folders separate from the ones that are delivered with Sage Intelligence. There are two ways to add a folder:

- **Right-click** on the Home <sup>A Home</sup> folder and select Add Folder
- Enter the folder name in the pop-up dialog box

| Enter a name for the Folder |  |  |  |  |  |  |
|-----------------------------|--|--|--|--|--|--|
| My Financial Reports        |  |  |  |  |  |  |
| OK Cancel                   |  |  |  |  |  |  |
| [                           |  |  |  |  |  |  |

Click the OK OK button

For comparison purposes, first we will look at how an Income Statement is generated in the Report Designer.

- **Select** Sage Intelligence Reporting -> Report Manager
- Double-click on Designer
- **Right-click** Financial Reports Designer 3-3 and select **Copy** from the menu
- Right-click the folder you created for your reports and select Paste from the menu
- The Properties tab for the copied report will be open on the right side of the window

| Properties Columns Filters Parameters Sort Fields Aggregate Filters                                      |  |  |  |  |  |  |  |  |  |
|----------------------------------------------------------------------------------------------------|--|--|--|--|--|--|--|--|--|
| Report ID                                                                                                |  |  |  |  |  |  |  |  |  |
| 103                                                                                                    |  |  |  |  |  |  |  |  |  |
| Report Name                                                                                              |  |  |  |  |  |  |  |  |  |
| Copy of Financial Reports Designer 3-3                                                                   |  |  |  |  |  |  |  |  |  |
| Description                                                                                              |  |  |  |  |  |  |  |  |  |
| This report displays net changes and balance (YTD) per General Ledger Account number per financial peric |  |  |  |  |  |  |  |  |  |
| Template Storage Location                                                                                |  |  |  |  |  |  |  |  |  |
| \\CAPC-FS1\SYS4\Users\SMW\SageIntelligence\Templates\                                                    |  |  |  |  |  |  |  |  |  |
| Report Template (Excel Template (*.xltx))                                                                |  |  |  |  |  |  |  |  |  |
| Copy of Financial Reports Designer 3-3.xltx                                                              |  |  |  |  |  |  |  |  |  |
| Parameters on Second Sheet                                                                               |  |  |  |  |  |  |  |  |  |
|                                                                                                    |  |  |  |  |  |  |  |  |  |
|                                                                                                    |  |  |  |  |  |  |  |  |  |

• Click in the Report Name field to change the name to something more meaningful

| Properties Columns Filters Parameters Sort Fields Aggregate Filters                      |
|------------------------------------------------------------------------------------------|
| Report ID                                                                                |
| 103                                                                                      |
| Report Name                                                                              |
| Actual vs Budget and Percent                                                             |
|                                                                                          |
| Template Storage Location                                                                |
| \\CAPC-FS1\SYS4\Users\SMW\SageIntelligence\Templates\                                    |
| Report Template (Excel Template (*.xltx))<br>Copy of Financial Reports Designer 3-3.xltx |
| Parameters on Second Sheet                                                               |

- Click the Apply button to save the change
- Select an option for the report's template on the pop-up dialog and Click the OK button; it is best to pick the recommended option

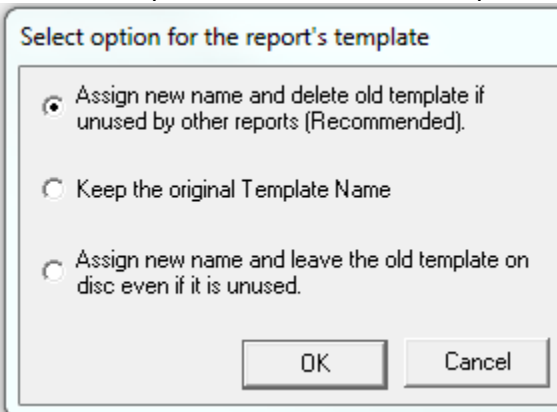

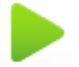

- Click the Run Run button in the Report section of the Ribbon
- Enter the Fiscal Year or use the \_\_\_\_ button to pick from a list
- Enter the Budget Code or use the use button to pick from a list
- Click the OK \_\_\_\_\_\_ button
- Map the Financial Categories to the Row Reporting Groups and Click the OK launch Excel

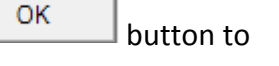

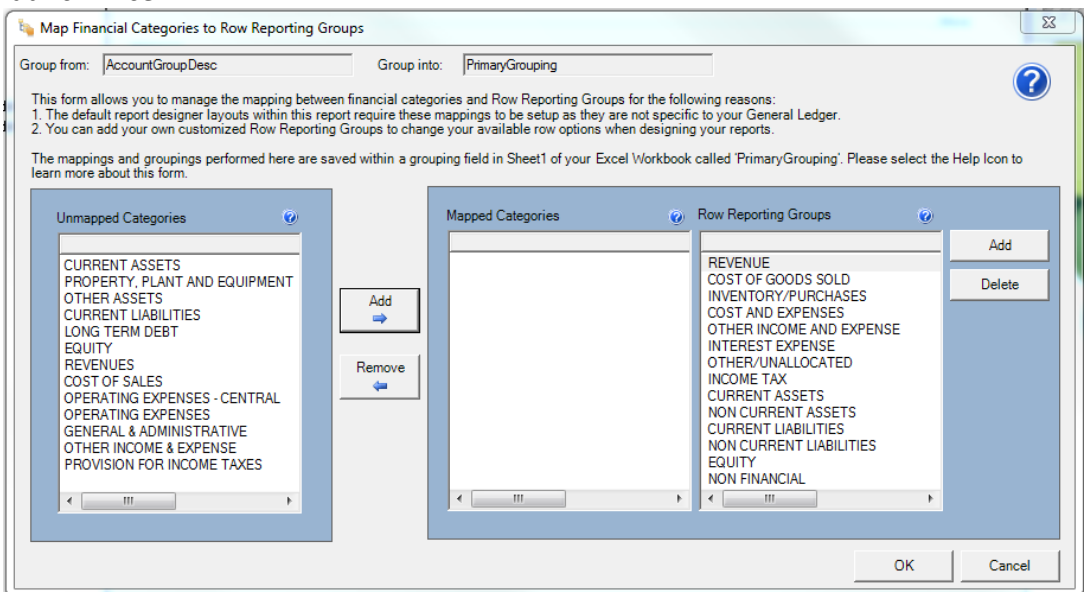

• Click the BI Tools Tab

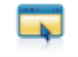

- Click the Launch Launch button to open the Report Designer
- Click one of the buttons
  - New Layout creates a new report layout
  - Load Layout loads a pre-defined layout
  - Exit to close the Report Designer

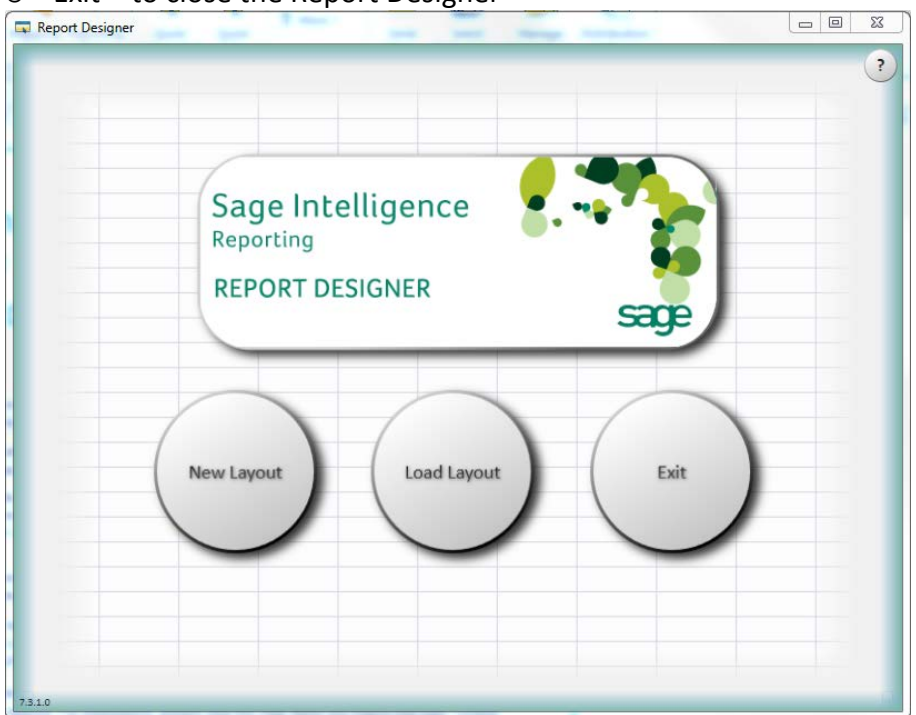

#### New Layout

• Enter a name for the Layout in the pop-up dialog box and Click the Next

button

Next

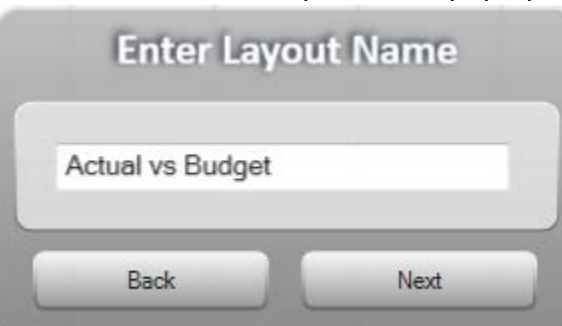

• This will open a blank layout form where you can design your report

| Main Menu Back                      | Report Filter<br>(none) | Select)             | eporting Tree<br>(none) | Select           | Group by<br>(none) | Select             |
|-------------------------------------|-------------------------|---------------------|-------------------------|------------------|--------------------|--------------------|
| Text<br>Columns                     |                         | C                   | olumns                  | 5                | (Add<br>Cie        | Spacer)<br>Har All |
| roup by<br>(none) Select            | Text Columns            | Columns             | Rows                    | Auto Qua         | rters A            | 0                  |
|                                     | Account                 | AccountDesc         | count_CompanyNa         | ActivityQ1       | ActivityQ2         | 1                  |
|                                     | tCategoryDesc_Typ       | Type                | AccountCode_Acc         | Activity         | BudgetQ1           | $\cup$             |
| Powe                                | MainAccountCode         | MainAccountDesc     | AccountGroup            | BudgetQ2         | BudgetQ3           |                    |
| ROWS                                | AccountGroupDesc        | Segment02Code       | Segment03Code           | BudgetQ4         | BudgetYTD          |                    |
|                                     | Segment04Code           | Segment05Code       | Segment06Code           | PYActivityQ1     | PYActivityQ2       |                    |
|                                     | Segment07Code           | Segment08Code       | Segment09Code           | PYActivityQ3     | PYActivityQ4       |                    |
|                                     | nt10CodeAndDesc         | CompanyCode         | Status                  | PYActivityYTD    | Var AB Period 01   |                    |
| nd then group by<br>(none) Select   | ginningBalance_Pri      | inningBalance_Cun   | ActivityPeriod 01       | Var AB Period 02 | Var AB Period 03   |                    |
| nd then group by<br>(none) (Select) | Activity Devied 0.1     | A etisita Anzied 02 | Activity Daviad 04      | 16r AD Dariad 04 | 1he AD Desind AC   |                    |
|                                     | Search                  |                     |                         |                  | Generate Lavo      | ut I               |

• Once you finish designing the layout, **Click** the Generate Layout Generate Layout button to generate the report layout in Excel; the layout will saved and will be available from the Load Layout option going forward

# Load Layout

• You can Edit, Copy Delete or Generate a Layout

| IS - Actual vs Budget | Edit | Сору | Delete | Generate |
|-----------------------|------|------|--------|----------|
| č                     |      | X    |        |          |

• Click the Edit button for the Income Statement – Actual vs Budget to view the Layout

| Report Designer - IS - Actual vs Bu         | idget              | 100                                             | and the same of         | -         | Audion I         |                    |                   |
|---------------------------------------------|--------------------|-------------------------------------------------|-------------------------|-----------|------------------|--------------------|-------------------|
| Main Menu Back                              | Report Filter      | Select Ra                                       | eporting Tree<br>(none) | S         | elect            | Group by<br>(none) | Select ?          |
| yeconut<br>yeconut<br>yeconut<br>yeconut    | Var AB Period      | ActivityPeriod<br>BudgetPeriod<br>Var AB Period | ActivityQ4<br>BudgetQ4  | Var AB Q4 | ActivityYTD      | Var AB YTD         | Spacer)<br>ar All |
| Group by<br>PrimaryGrouping Select          | Text Columns       | Columns                                         | Rows                    |           | Auto Quar        | rters A            | (1)               |
| EAKNINGS BEFUKE                             | Account            | AccountDesc                                     | count_CompanyNai        |           | ActivityQ1       | ActivityQ2         |                   |
| NPDI 70                                     | count_CompanyCo    | AccountGroup_Type                               | untCategory_Type_       | I         | ActivityQ3       | ActivityQ4         |                   |
| spacer                                      | itCategoryDesc_Typ | Туре                                            | 1AccountCode_Acc        | U         | ActivityYTD      | BudgetQ1           |                   |
|                                             | MainAccountCode    | MainAccountDesc                                 | AccountGroup            | T         | BudgetQ2         | BudgetQ3           |                   |
| Spacer                                      | AccountGroupDesc   | Segment02Code                                   | Segment03Code           | I.        | BudgetQ4         | BudgetYTD          |                   |
| Net Income(Loss)                            | Segment04Code      | Segment05Code                                   | Segment06Code           | H         | PYActivityQ1     | PYActivityQ2       |                   |
| NPAT %                                      | Segment07Code      | Segment08Code                                   | Segment09Code           |           | PYActivityQ3     | PYActivityQ4       |                   |
| Spacer                                      | nt10CodeAndDesc    | CompanyCode                                     | Status                  |           | PYActivityYTD    | Var AB Period 01   |                   |
| And then group by<br>AccountGroupDesc Clear | ginningBalance_Pri | inningBalance_Curi                              | ActivityPeriod 01       |           | Var AB Period 02 | Var AB Period 03   |                   |
| And then group by                           | Activity Daried 02 | ActivityDecied 02                               | ActivityDecied 04       | *         | Var AP Dariad 04 | Nor AD Deciad OF   |                   |
| Add Spacer Clear All                        | Search             |                                                 | 22                      |           |                  | Generate Layou     | J.                |
| .1.0                                        |                    |                                                 |                         |           |                  |                    |                   |

• Click the Generate button for the Income Statement – Actual vs Budget to view the report

| 123 |     | G            | Н                        | 1 | J           | K           | L          |
|-----|-----|--------------|--------------------------|---|-------------|-------------|------------|
|     | 1   | ABC Distril  | bution and Service Corp. |   |             |             |            |
|     | 2   |              |                          |   |             |             |            |
|     | 3   | INCOME ST    | TATEMENT                 |   |             |             |            |
|     | 4   | for Period   | Ending Period 12, 2010   |   |             |             |            |
|     | 5   |              |                          |   |             |             |            |
|     | 19  |              |                          |   |             | Period 01   |            |
|     | 20  |              |                          |   | Activity    | Budget      | Var AB     |
|     | 24  |              |                          |   |             |             |            |
| +   | 25  | REVENUE      |                          |   | 372,784.34  | 353,900.00  | 18,884.34  |
|     | 38  |              |                          |   |             |             |            |
| +   | 39  | COST OF GOOD | DS SOLD                  |   | 173,627.75  | 164,395.00  | (9,232.75) |
|     | 125 |              |                          |   |             |             |            |
|     | 126 | GROSS PROFIT |                          |   | 199,156.59  | 189,505.00  | 9,651.59   |
|     | 127 | GP %         |                          |   | 53.42%      | 53.55%      |            |
|     | 128 |              |                          |   |             |             |            |
| +   | 129 | COST AND EXP | ENSES                    |   | (5,199.29)  | (6,100.00)  | (900.71)   |
|     | 135 |              |                          |   |             |             |            |
|     | 136 | NET INCOME F | ROM OPERATIONS           |   | 204,355.88  | 195,605.00  | 8,750.88   |
|     | 137 |              |                          |   |             |             |            |
|     | 138 | TI %         |                          |   | 54.82%      | 55.27%      |            |
|     | 139 |              |                          |   |             |             |            |
| +   | 140 | OTHER INCOM  | E AND EXPENSE            |   | (19,900.00) | (19,200.00) | (700.00)   |
|     | 143 | 1            |                          |   |             |             |            |
|     | 144 | EARNINGS BEF | ORE INCOME TAXES         |   | 184,455.88  | 176,405.00  | 8,050.88   |
|     | 145 | NPBT %       |                          |   | 49.48%      | 49.85%      |            |

- Use the Expand 🕩 buttons to drill down to the accounts
- Benefits
  - o Provides Summary and Detail in the same report
  - Use the Refresh Data button to add/update the report information
  - Use the Change Period button to change the Quarter-to-Date and Year-to-Date report information
- Drawbacks
  - o The Totals appear above the detail lines
  - o The Layout Generator can be confusing

Now, let's look at creating a similar report using the Report Designer Add-In.

- Select Sage Intelligence Reporting -> Report Manager
- Double-click on Report Designer Add-In
- **Right-click** Reports Designer Add-In 1-2 and select **Copy** from the menu
- Right-click the folder you created for your reports and select Paste from the menu
- The Properties tab for the copied report will be open on the right side of the window

| dd-In. |
|--------|
|        |
|        |
|        |
|        |
|        |
|        |
|        |
|        |

• Click in the Report Name field to change the name to something more meaningful

| Properties   | Union Sub Reports     |                         |        |
|--------------|-----------------------|-------------------------|--------|
| Report ID    |                       |                         |        |
| 104          |                       |                         |        |
| Report Name  | •                     |                         |        |
| IS Actual vs | Budget                |                         |        |
| Template Sto | orage Location        |                         |        |
| \\CAPC-FS1   | \SYS4\Users\SMW       | /\SageIntelligence\Temp | lates\ |
| Report Temp  | olate (Excel Template | : (*.xltx))<br>1.2 obs  |        |
| Juopy of Rep | ort Designer Add-In   | 1-2.808                 |        |
| Parameters o | on Second Sheet       |                         |        |
|              |                       |                         |        |

Click the Apply button to save the change

• Select an option for the report's template on the pop-up dialog and **Click** the OK button; it is best to pick the recommended option

| Select option for the report's template                                                                   |  |  |  |  |  |  |
|----------------------------------------------------------------------------------------------------|--|--|--|--|--|--|
| <ul> <li>Assign new name and delete old template if<br/>unused by other reports (Recommended).</li> </ul> |  |  |  |  |  |  |
| C Keep the original Template Name                                                                         |  |  |  |  |  |  |
| <ul> <li>Assign new name and leave the old template on<br/>disc even if it is unused.</li> </ul>          |  |  |  |  |  |  |
| OK Cancel                                                                                                 |  |  |  |  |  |  |

- Click the Run Run button in the Report section of the Ribbon
- The Report Designer Add-In will open in Excel; the standard Report Designer Add-In Notes are on the Sheet on the left and the Report Designer Add-In Task Pane on the right

|    |   | A1       | • (*          | $f_x$      |             |             |             |             |               | ~                  |
|----|---|----------|---------------|------------|-------------|-------------|-------------|-------------|---------------|--------------------|
|    | Α | В        | 6             | D          | E           | F           | G           | Н           | I             | ▼ X                |
| 1  |   |          |               |            |             |             |             |             |               | FINANCIALS         |
| 2  |   |          |               |            |             |             |             | S           | anel          | lists formulas tre |
| 3  |   |          |               |            |             |             |             | 5           | agei          |                    |
| 4  |   |          |               |            | _           |             |             |             |               | ABC                |
| 5  |   |          |               | Re         | port        | Des         | igne        | r Ado       | d-In          |                    |
| 6  |   |          |               |            |             |             |             |             |               | Account Categories |
| 7  |   | The Re   | port Desigr   | ner Add-In | extends     | the power   | r of the Re | port Desig  | gner module   |                    |
| 8  |   | when d   | esigning re   | ports as w | ell as en   | able more   | control ov  | ver the ber | haviour of a  | Account Groups     |
| 9  |   | To star  | t designing   | reporte us | o the tac   | k nano wł   | hich has o  | nened on t  | the right has | Account Types      |
| 10 |   | open ta  | ask pane, go  | to the A   | dd-Ins tab  | on the E    | xcel ribbor | n and sele  | ct Report D   | Budget Codes       |
| 11 |   | not wor  | rk, please e  | nsure the  | Add-In is   | s not disab | led inside  | Excel opti  | ons > Add-I   | Main Accounts      |
| 12 |   | A o tho  | Depart Dea    | ianor Add  | In is an    | anhanaan    | opt to the  | ovicting D  | anart Daoir   | Main Accounts      |
| 14 |   | is requi | ired to use i | t.         | -III IS dII | ennancen    |             | existing r  | teport Desig  | Accounts           |
| 15 |   |          |               |            |             |             |             |             |               |                    |
| 16 |   | Once y   | ou have cre   | eated your | own cus     | stom layou  | ts you will | need to '   | Save Excel    |                    |
| 17 |   | your cr  | langes for it | lure reus  | e, piease   | e see Rep   | on manage   | er neip for | more more     |                    |
| 18 |   |          |               |            |             |             |             |             |               |                    |
| 19 |   |          |               |            |             |             |             |             |               |                    |
| 20 |   |          |               |            |             |             |             |             |               |                    |

Click the Insert Worksheet button to add a new worksheet to the Excel Spreadsheet

| 26                                     |         |  |
|----------------------------------------|---------|--|
| H A F H                                | Notes 🔁 |  |
| Ready                                  |         |  |
| 1.1.1.1.1.1.1.1.1.1.1.1.1.1.1.1.1.1.1. |         |  |

- In the Task Pane, make sure that **lists** is highlighted (bold font); the list you select defines how information will be presented and/or summarized
- Click on a list and holding down the left mouse button, drag the list to the Excel worksheet Note: leave some blank rows at the top for the heading; drag the list to column A In this example, the Main Accounts list was dragged and dropped at cell A10:

|   |    | А         | В          | С         | D         | E         | F         | G    | Н | - |                    |
|---|----|-----------|------------|-----------|-----------|-----------|-----------|------|---|---|--------------------|
|   | 1  |           |            |           |           |           |           |      |   |   | FINANCIALS         |
|   | 2  |           |            |           |           |           |           |      |   |   | Lista forma        |
|   | 3  |           |            |           |           |           |           |      |   |   | lists torm         |
|   | 4  |           |            |           |           |           |           |      |   |   |                    |
|   | 5  |           |            |           |           |           |           |      |   |   |                    |
|   | 6  |           |            |           |           |           |           |      |   |   |                    |
|   | 7  |           |            |           |           |           |           |      |   |   | Account Categories |
|   | 8  |           |            |           |           |           |           |      |   |   | Account Crowns     |
|   | 9  |           |            |           |           |           |           |      |   |   | Account Groups     |
|   | 10 | Main Acco | Descriptio | Account C | Account G | Account T | Cash Flow | Туре |   |   | Account Types      |
|   | 11 | 100       | Cash on h  | Assets    | CURRENT   | Cash      | N         |      |   |   | Budget Codes       |
|   | 12 | 101       | Cash in ba | Assets    | CURRENT   | Cash      | Ν         |      |   |   | budget coues       |
|   | 13 | 105       | Accts. rec | Assets    | CURRENT   | Net A/R   | N         |      |   |   | Main Accounts      |
|   | 14 | 110       | Note rece  | Assets    | CURRENT   | Other Rec | N         |      |   |   | Accounts           |
|   | 15 | 111       | Other Rec  | Assets    | CURRENT   | Other Rec | N         |      |   |   |                    |
|   | 16 | 115       | Inventory  | Assets    | CURRENT   | Inventory | N         |      |   |   |                    |
|   | 17 | 116       | Inventory  | Assets    | CURRENT   | Inventory | N         |      |   |   |                    |
|   | 18 | 117       | Inventory  | Assets    | CURRENT   | Inventory | N         |      |   |   |                    |
| 1 |    |           |            |           |           |           |           |      |   |   |                    |

- For each Main Account the Main Account Number, Description, Account Category, Account Group, Account Type and Cash Flow Type is included on the row in the worksheet
- Resize the column widths and modify the column headings as needed; hide or remove any of the columns **EXCEPT Column A**
- Delete the rows for accounts that are not needed for the report; for example, since we are creating an income statement report, remove the balance sheet accounts

|     | Account |                              |
|-----|---------|------------------------------|
|     | Number  | Description                  |
| 400 | )       | Distribution sales (history) |
| 425 | 5       | Returns & allowances         |
| 450 | )       | Purchases                    |
| 500 | )       | Other expenses (history)     |
| 505 | 5       | Clerical salaries            |
| 507 | 7       | Sick pay                     |
| 508 | 3       | Holiday pay                  |
| 509 | )       | Vacation pay                 |
| 510 | )       | Payroll taxes                |
| 515 | 5       | Building maintenance         |
| 518 | 3       | Accrued Credit Card Expense  |
| 520 | )       | Depreciation expense         |
| 525 | 5       | Equipment maintenance        |
| 530 | )       | Insurance expense            |
| 535 | 5       | Warehouse supplies           |
| 540 | )       | Telephone expense            |
| 545 | 5       | Utilities                    |
| 555 | 5       | Rent                         |

• Click formulas in the Task Pane to display the available formulas

| financials<br>formulas tr |  |  |  |  |
|---------------------------|--|--|--|--|
| Opening Balance           |  |  |  |  |
| Closing Balance           |  |  |  |  |
| Actual                    |  |  |  |  |
| Actual YTD                |  |  |  |  |
| Budget                    |  |  |  |  |
| Budget YTD                |  |  |  |  |
| Current Year              |  |  |  |  |
| Current Period            |  |  |  |  |
| Company Name              |  |  |  |  |
|                           |  |  |  |  |

- Click on Company Name and holding down the left mouse button, drag the formula to cell A1 to place the current company name in the worksheet
- Add labels for Current Year (cell A3) and Current Period (cell A4); repeat the process used above for the Current Year and Current Period

|    | А                | В                            |
|----|------------------|------------------------------|
| 1  | ABC Distribution | n and Service Corp.          |
| 2  |                  |                              |
| 3  | Current Year     | 2010                         |
| 4  | Current Period   | 05                           |
| 5  |                  |                              |
| 6  |                  |                              |
|    | Account          |                              |
| 7  | Number           | Description                  |
| 8  | 400              | Distribution sales (history) |
| 9  | 425              | Returns & allowances         |
| 10 | 450              | Purchases                    |
|    |                  |                              |

 Our sample report is an Actual vs Budget and Variance and Variance Percent for the Current Period and Year-to-Date; starting in column G, add the following labels – Actual, Budget, Variance, Variance %, Actual Year-to-Date, Budget Year-to-Date, Variance and Variance %

**Note(s):** the cell references are applicable to this example; they will change based upon the report setup you use

Do not be concerned with the amounts; once the formulas are corrected the amounts will be correct

- **Click** on Actual and holding down the **left mouse button**, **drag** the formula to cell G1 to place the actual amount for the period for the first account in the worksheet
- **Click** on Budget and holding down the **left mouse button**, drag the formula to cell H1 to place the budget amount for the period for the first account in the worksheet

- Leave two blank columns for the Variance and Variance %
- **Click** on Actual YTD and holding down the **left mouse button**, **drag** the formula to cell K1 to place the actual year-to-date amount for the period for the first account in the worksheet
- Click on Budget YTD and holding down the left mouse button, drag the formula to cell L1 to place the budget year-to-date amount for the period for the first account in the worksheet
- o Add column headings

| Account<br>Number | Description                  | Actual       | Budget | Variance | Variance % | Actual<br>Year-To-Date | Budget<br>Year-To-Date | Variance | Variance % |
|-------------------|------------------------------|--------------|--------|----------|------------|------------------------|------------------------|----------|------------|
| 400               | Distribution sales (history) | -1.45519E-10 | 15285  |          |            | -2.89219E-10           | -29775                 |          |            |
| 425               | Returns & allowances         |              |        |          |            |                        |                        |          |            |

- Edit the formulas:
  - Click in cell G1, Actual, and then Click the fx fx button to open the Function Arguments dialog box and edit the formula

| Function Arguments                                                                                                    |      |   |      | 8 23     |  |  |
|----------------------------------------------------------------------------------------------------|------|---|------|----------|--|--|
| GLActual                                                                                                    |      |   |      |          |  |  |
| GLLink                                                                                                    | ••   | = |      | <b>^</b> |  |  |
| Year                                                                                                    | 2010 | = | 2010 | E        |  |  |
| Period                                                                                                    | 5    | = | 5    |          |  |  |
| Company                                                                                                    |      | = |      |          |  |  |
| AccountCategoryCode                                                                                                    |      | = |      | Ŧ        |  |  |
| <ul> <li>= -1.45519E-10</li> <li>Returns the month to date general ledger actual amount.</li> <li>GLLink is the account code from the main accounts or accounts list retrieved from the general ledger.</li> </ul> |      |   |      |          |  |  |
| Formula result = -1.45519E-                                                                                                    | 10   |   |      |          |  |  |
| Help on this function                                                                                                    |      |   | ОК   | Cancel   |  |  |

• Click the Argument solution for GLLink and Click the first account code (in our example it is the Main Account Number); use the F4 key to apply the absolute reference to column A

| Function Arguments | <br> |  | ? x |
|--------------------|------|--|-----|
| \$A8               |      |  |     |
|                    |      |  |     |

**Click** the Argument button to close this argument

• Click the Argument is button for Year and Click the Year formula (in our example it is 2010); use the F4 key to apply the absolute reference to cell B3

| Function Arguments | ? × |
|--------------------|-----|
| \$8\$3             |     |

**Click** the Argument button to close this argument

• Click the Argument is button for Period and Click the Period formula (in our example it is 05); use the F4 key to apply the absolute reference to cell B4

| ſ | Function Arguments | ? × |
|---|--------------------|-----|
|   | \$B\$4             |     |

Click the Argument button to close this argument

- Click the OK button to close the Functions Arguments dialog
- Repeat these steps for the Budget, Actual YTD and Budget YTD; for Budget and Budget YTD, the BudgetCode can be changed in the Function Arguments dialog or create a field where it can be entered and use the cell references
- Enter the formula for the Variance (Actual Budget) and Variance % (Variance / Budget)
- To quickly copy the formulas to the remaining accounts:
  - **Click** in the first cell of the column to be filled
  - Mouse over the square in the lower right-hand corner until your pointer changes to a plus sign Variance (368,021.22)

1.254.88

- Hold down the left mouse button and drag the cursor to the last cell and release
- Repeat this for each column
- Format the numbers and percentages according to your preferences
   <u>Note</u>: You can enter a minus sign in front of the formulas to change the sign; for example, enter a minus sign in front of the income accounts so they display like they do on other Sage reports
- You can move rows so they appear in different subtotals and totals in the report; you can also delete rows from the report
   Note: MAKE SURE you move all the columns with data; if you Click on the row number in the Excel worksheet, it selects all columns for the row
- Add subtotals and totals according to your preferences and needs
- If you changed the Year and Period Function Arguments to the cell address when you edited the formulas, you can change the values which will change the resulting data
- Make sure to Save the Excel Template after you make changes so the new template will be available the next time you run the report
  - **Select** the report and make sure the Properties Tab shows the Report Name and Report Template for the report you are updating

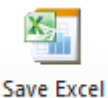

- Click the Save Excel Template Template button
- **Select** the Workbook to convert to a template from the pop-up dialog

| Select Workbook to Convert to Template                                                                                  |  |  |  |  |  |  |  |  |  |
|----------------------------------------------------------------------------------------------------|--|--|--|--|--|--|--|--|--|
| Select an Excel Workbook from the list below. The format of this workbook will be stored as a template for this report. |  |  |  |  |  |  |  |  |  |
| Actual Budget Percent1                                                                                                  |  |  |  |  |  |  |  |  |  |
|                                                                                                    |  |  |  |  |  |  |  |  |  |
|                                                                                                    |  |  |  |  |  |  |  |  |  |
|                                                                                                    |  |  |  |  |  |  |  |  |  |
|                                                                                                    |  |  |  |  |  |  |  |  |  |
|                                                                                                    |  |  |  |  |  |  |  |  |  |
|                                                                                                    |  |  |  |  |  |  |  |  |  |
|                                                                                                    |  |  |  |  |  |  |  |  |  |
|                                                                                                    |  |  |  |  |  |  |  |  |  |
| OK Cancel                                                                                                    |  |  |  |  |  |  |  |  |  |
|                                                                                                    |  |  |  |  |  |  |  |  |  |

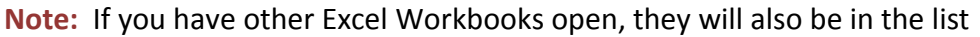

- Click the OK \_\_\_\_\_ button
- Accept the existing Template Name or enter a new one in the pop-up dialog

| Specify Template Name      |    |        |  |  |  |  |  |
|----------------------------|----|--------|--|--|--|--|--|
| Actual Budget Percent.xltx |    |        |  |  |  |  |  |
|                            | OK | Cancel |  |  |  |  |  |

- Click the OK button
- If the template file already exists, a pop-up dialog will open to verify the file should be overwritten

| Sage 100 ERP Intelligence Reporting                                                                                                    |  |     |    |
|----------------------------------------------------------------------------------------------------|--|-----|----|
| The template file<br>[\\CAPC-FS1\SYS4\Users\SMW\SageIntelligence\Templates\Actual<br>Budget Percent.xltx] already exists. Would you like to replace this file? |  |     |    |
|                                                                                                    |  | Yes | No |

- Click the Yes button to replace the file
- The next time you run the report, it will use the updated template with the changes
- You can save the Excel Workbook with the .xlsx or .xls extension; however, changes made to the template will not be reflected in the workbook
- The next time you want to run the report:

- Select Sage Intelligence Reporting -> Report Manager
- o **Double-click** on the folder where the report is located

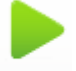

- Select the report and Click the Run Run button
- The report will open in Excel using the template created for the report

### IFERROR Formula

Ever wonder how to get rid of the #DIV/0! that shows up when you are calculating percentages and the denominator is 0 (zero)? Use the IFERROR formula:

=IFERROR(Value, Value\_if\_error)

- Returns the Value\_if\_error if the Value is an error and the Value if it is not
- Value is any value or expression (formula) or reference

Percentage Example: =IFERROR((ROUND(Variance/Budget,3)),"")

- If Budget is not equal to zero, the percentage will be reported in the cell
- If Budget is equal to zero, the cell will be blank

#### **Tips & Tricks E-Newsletters**

Sign up for the Excel Tips & Tricks weekly e-newsletter to help improve your Excel reporting skills and sign up for the Sage Intelligence Tips & Tricks monthly e-newsletter to help improve your Sage Intelligence report-writing skills. Just follow the link below:

http://blog.sageintelligence.com/subscribe/#ExcelTips